## Оплата услуги Интернет

1. Выберите пункт "Оплата услуг"

|   | -                         |                                                                                                    |                 |                 | Marco -                                   |                             | <u></u> |    |
|---|---------------------------|----------------------------------------------------------------------------------------------------|-----------------|-----------------|-------------------------------------------|-----------------------------|---------|----|
| ſ | TelePay'                  | 15 10 та                                                                                                    | сининал №4811   | Слуква<br>47(34 | алана уласана<br>поддоржин<br>3)243-64-69 | Company                     |         |    |
|   | • МТС мовие<br>Ростелеком | на станка<br>Колтанка<br>Колтанка<br>К |                 | TELE2           | Билайн-<br>Яндекс 실                       | Х УОТА<br>С КОРТИ<br>МИЛЛИИ |         |    |
|   | C HI                      | РАФЫ<br>С.УСЛУГИ                                                                                                    | опл<br>Усл      | АТА<br>Југ      | УСЛУГИ                                    | ~                           |         |    |
|   | -                         | -                                                                                                    | Kouer<br>TelePa | leк<br>у Онлайн | Информация                                | i                           |         | .1 |
|   |                           |                                                                                                    |                 |                 |                                           | -                           |         |    |

2. "Интернет и IP телефония"

| Elepar 15:10 Tophuman Nr4811 97(34)                                                                                                    | 10//<br>13/2/13-66-69                             |
|----------------------------------------------------------------------------------------------------|---------------------------------------------------|
| Сотовая сво-<br>Сотовая сво-<br>С | Коммунальные<br>платежи<br>Штрафы гос.услуги      |
| Элмых Электронные<br>Эмых Электронные                                                                                                    | ОБРАЗОВАНИЕ,<br>ШКОЛЬНОЕ ПИТАНИЕ<br>ПРОЧИЕ УСЛУГИ |
| назад Вернуться<br>В меню                                                                                                    |                                                   |

3. Найдите "Inettel Интернет"

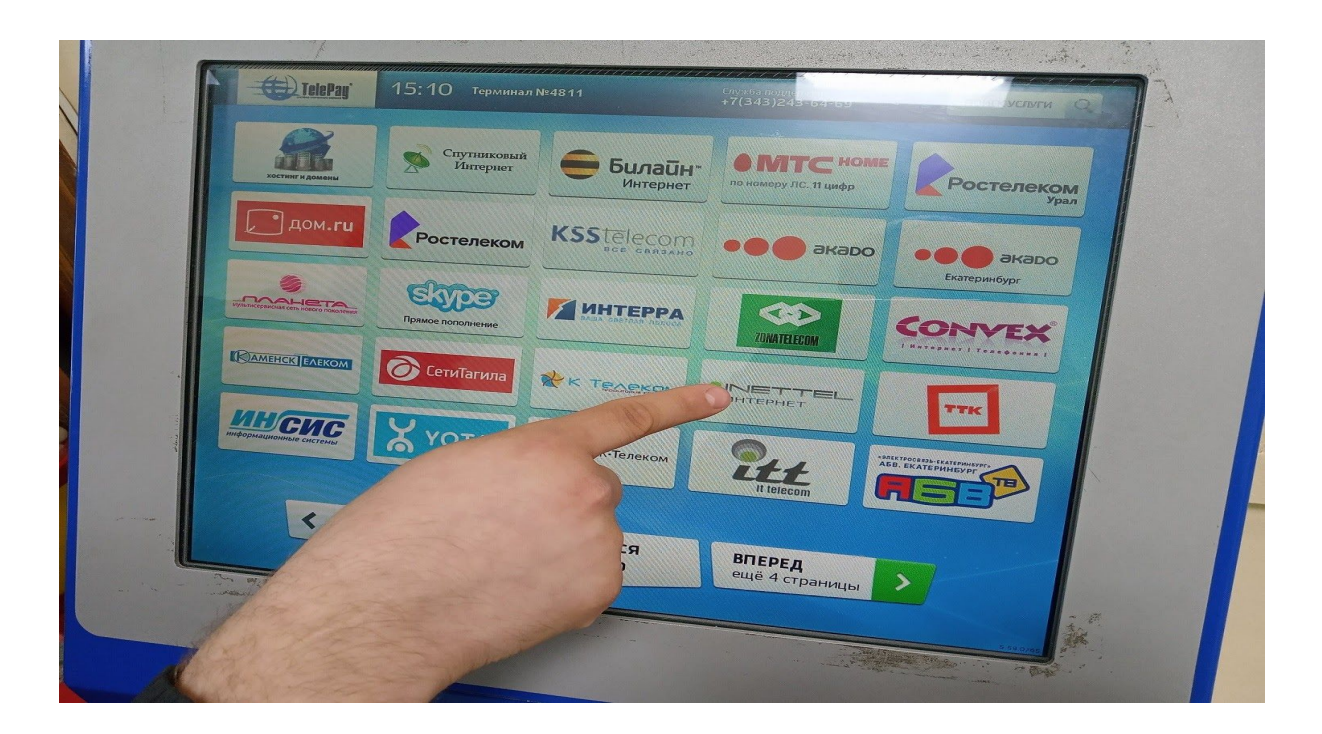

4. Введите ваш лицевой счет и нажмите кнопку "Далее"

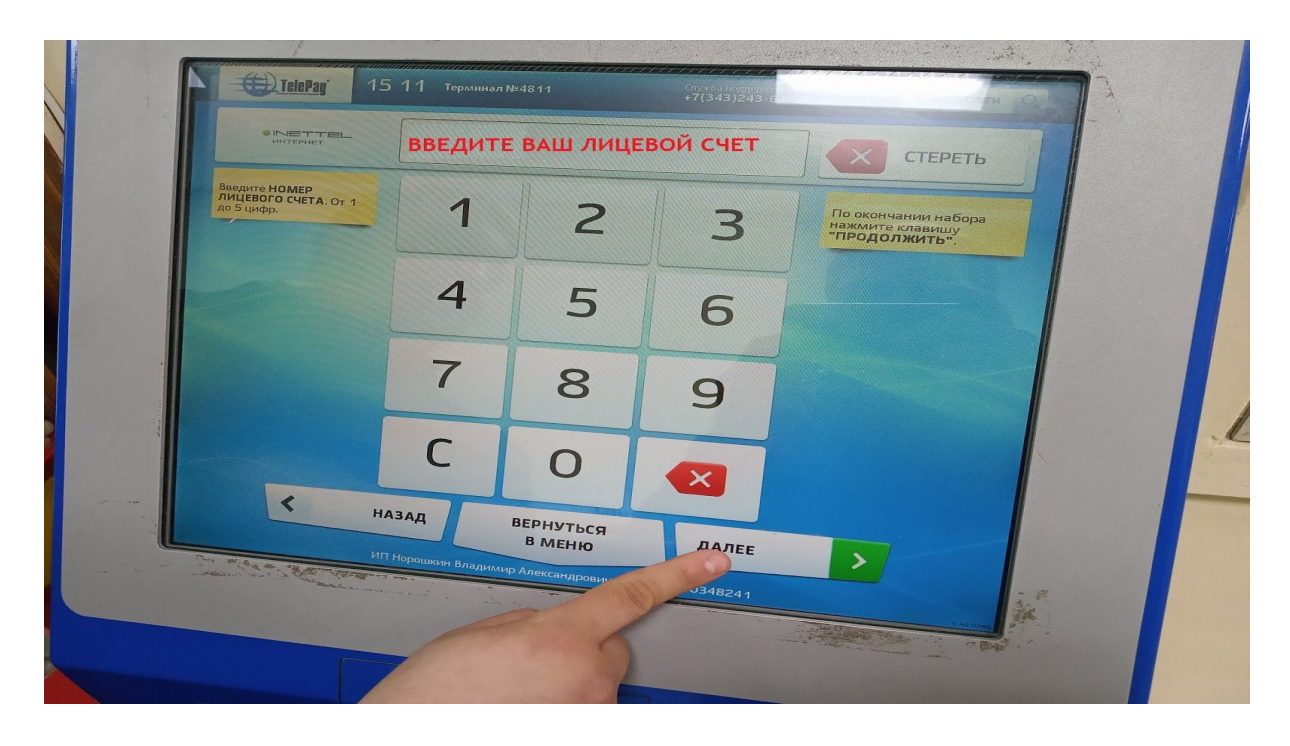